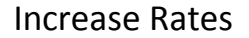

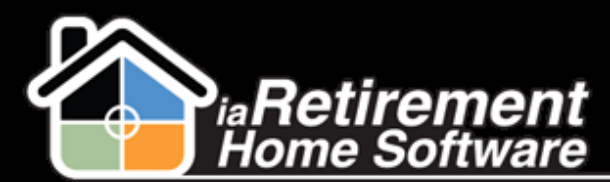

## How to Increase Rates

## **Description**

Use this function to periodically increase Rent and Service amounts. Typically, this is run 90 days before the renewal date of the lease. Increases can be applied to all three components of the lease: Accommodation, Service, and 2<sup>nd</sup> Occupant.

The system will:

- Create a Rate Increase worksheet
- Allow the user to make adjustments to Accommodation, Service, and 2<sup>nd</sup> Occupant rates
- Create a new lease

## **Step by Step**

- 1 Navigate to the RHS Actions tab
- 2 Click New
- **3** In the **Record Type of New Record** picklist, select *Rate Increase*
- 4 Click **Continue**
- **5** In **RHS Action**, enter a descriptive subject line (E.g., Rate Increase 2014-07 July Palm Spring)
- **6** Specify the **Community**
- **7** Specify the **Renewal Dates From**
- **8** Specify the **Renewal Dates To**
- 9 Enter a percentage for the Rate Increase for Rent
- **10** Enter a percentage for the **Rate Increase for Service**
- Enter a percentage for the **Rate Increase for 2<sup>nd</sup> Occupant**, if applicable
- 12 Specify the New Lease Start Date, if applicable. If left blank, the day after the Renewal Date is used.
- 13 In the Select Action picklist, select Calculate Lease Rate Increase
- **I**4 Review your data and click the **Confirm** box
- 15 Click Save

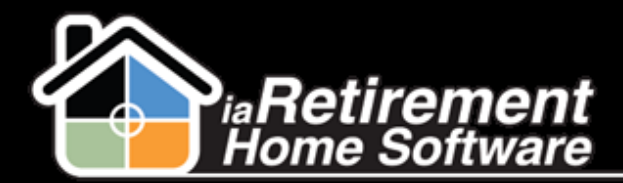

Increase Rates

| RHS Action Edit                                                                                       | Save                              |
|----------------------------------------------------------------------------------------------------|-----------------------------------|
| Information                                                                                           |                                   |
| RHS Action                                                                                            | Rate Increase - 2014-I            |
| Specify Community                                                                                     | IaRetirement - Palm S 🕙           |
| Specify Renewal Date From:                                                                            | 7/1/2014 [7/22/2013]              |
| Specify Renewal Date To:                                                                              | 7/31/2014 [7/22/2013]             |
| Enter Rate Increase for Rent                                                                          | 3.000                             |
| Enter Rate Increase for Service                                                                       | 2.000                             |
| Enter Rate Increase for 2nd<br>Occupant                                                               | 1.000                             |
| Enter New Lease Start Date, if left<br>blank, the day after the existing<br>renewal date will be used | [ <u>7/22/2013</u> ]              |
| Select Action                                                                                         | Calculate Lease Rate Increase 🛛 👻 |
| Please Review Your Data, Click<br>Confirm then Save                                                   |                                   |
| System Information                                                                                    |                                   |
|                                                                                                    |                                   |
|                                                                                                    | Save Cancel                       |

- **16** The system will create a listing of Rate Increases. To edit a specific Rate Increase, find the Resident in the list of Rate Increases and click **Edit.**
- Enter the new rate in the Update Amount, Update Amount Service, and Update
   Amount 2<sup>nd</sup> Occupant fields
- **18** Review the information and click **Save**

| 4   | ate     | Increase                          | New Rate Increase |              |            |           |
|-----|---------|-----------------------------------|-------------------|--------------|------------|-----------|
|     | L       | Rate Increase                     |                   | Lease        | Suite      | Day Month |
| Eur | Del     | R-18902 May Oliver Leases: 13382  |                   | <u>13382</u> | <u>140</u> | Month     |
| Edi | t   Del | R-18903 Lily Benson Leases: 13383 |                   | <u>13383</u> | <u>141</u> | Month     |
| Edi | t   Del | R-18902 May Oliver Leases: 13382  |                   | <u>13382</u> | <u>140</u> | Month     |
| Edi | t   Del | R-18903 Lily Benson Leases: 13383 |                   | <u>13383</u> | <u>141</u> | Month     |
| Edi | t   Del | R-18942 June Savard Leases: 13406 |                   | <u>13406</u> | <u>110</u> | Month     |
| Edi | t   Del | R-18942 June Savard Leases: 13563 |                   | <u>13563</u> | <u>111</u> | Month     |

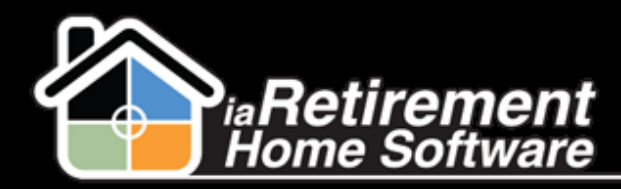

|        | crease Detail     | E                                                                                                    | Edit Delete Clone Sharing Pointmerge                                                                                                    |            |  |  |  |  |
|--------|-------------------|----------------------------------------------------------------------------------------------------|----------------------------------------------------------------------------------------------------|------------|--|--|--|--|
|        | Type              | <ul> <li>Calculate Lease Rate</li> </ul>                                                                                                    |                                                                                                    |            |  |  |  |  |
|        | Effective Date    | 7/1/2014                                                                                                    |                                                                                                    |            |  |  |  |  |
|        | Suite             | <u>140</u>                                                                                                    |                                                                                                    |            |  |  |  |  |
|        | Lease             | 13382                                                                                                    |                                                                                                    |            |  |  |  |  |
|        | RHS Action        | Rate Increase - 2014                                                                                                    | -07 July Palm Springs                                                                                                    |            |  |  |  |  |
| \ccomn | nodation          |                                                                                                    |                                                                                                    |            |  |  |  |  |
|        | Current Amount    | \$3,500.00                                                                                                    | Increase                                                                                                    | 3.000%     |  |  |  |  |
| C      | Calculated Amount | \$3,605.00                                                                                                    | Update Amount                                                                                                    | \$3,550.00 |  |  |  |  |
|        |                   |                                                                                                    | Day Month                                                                                                    | Month 🏾 🎽  |  |  |  |  |
| 9      | Click the         | Edit button                                                                                                    |                                                                                                    |            |  |  |  |  |
|        | In the <b>Se</b>  | he <b>Select Action</b> picklist, select <i>Update Leases</i>                                                                                                    |                                                                                                    |            |  |  |  |  |
| 1      | Review y          | our data and click                                                                                                    | the <b>Confirm</b> box                                                                                                    |            |  |  |  |  |
| 2      | Click Sav         | e                                                                                                    |                                                                                                    |            |  |  |  |  |
|        |                   |                                                                                                    |                                                                                                    |            |  |  |  |  |
| RH     | IS Action Eq      | lit                                                                                                    | Edit Print N3 Save Cancel                                                                                                    |            |  |  |  |  |
|        |                   |                                                                                                    |                                                                                                    |            |  |  |  |  |
|        |                   | RHS Action Edit                                                                                                    | Save                                                                                                    |            |  |  |  |  |
|        |                   | RHS Action Edit                                                                                                    | Save                                                                                                    | _          |  |  |  |  |
|        |                   | RHS Action Edit<br>Information<br>RHS Action                                                                                                    | Save Cancel<br>Rate Increase - 2014-07 J                                                                                                    |            |  |  |  |  |
|        |                   | RHS Action Edit<br>Information<br>RHS Action<br>Specify Community                                                                                                    | Save Cancel<br>Rate Increase - 2014-07 J<br>IaRetirement – Palm Sprir 🗨                                                                                                    |            |  |  |  |  |
|        |                   | RHS Action Edit<br>Information<br>RHS Action<br>Specify Community<br>Specify Renewal Date From:                                                                                                    | Save Cancel<br>Rate Increase - 2014-07 J<br>IaRetirement – Palm Sprir<br>7/1/2014 [ <u>9/10/2013</u> ]                                                                                                    |            |  |  |  |  |
|        |                   | RHS Action Edit<br>Information<br>RHS Action<br>Specify Community<br>Specify Renewal Date From:<br>Specify Renewal Date To:                                                                                                    | Save         Cancel           Rate Increase - 2014-07 J         IaRetirement – Palm Sprir           1aRetirement – Palm Sprir         (1)           7/1/2014         (1)           7/31/2014         (1)                                                                                                    |            |  |  |  |  |
|        |                   | RHS Action Edit<br>Information<br>RHS Action<br>Specify Community<br>Specify Renewal Date From:<br>Specify Renewal Date To:<br>Enter Rate Increase for Rent                                                                                                    | Save         Cancel           Rate Increase - 2014-07 J         IaRetirement – Palm Sprir           IaRetirement – Palm Sprir         S           7/1/2014         (9/10/2013)           7/31/2014         (9/10/2013)           3.000         S                                                                                                    |            |  |  |  |  |
|        |                   | RHS Action Edit<br>Information<br>RHS Action<br>Specify Community<br>Specify Renewal Date From:<br>Specify Renewal Date To:<br>Enter Rate Increase for Rent<br>Enter Rate Increase for Service                                                                                                    | Save         Cancel           Rate Increase - 2014-07 J         IaRetirement – Palm Sprir           IaRetirement – Palm Sprir         IaRetirement – Palm Sprir           7/1/2014         [9/10/2013]           7/31/2014         [9/10/2013]           3.000         IaRetirement – Palm Sprir                                                                                                    |            |  |  |  |  |
|        |                   | RHS Action Edit<br>Information<br>RHS Action<br>Specify Community<br>Specify Renewal Date From:<br>Specify Renewal Date To:<br>Enter Rate Increase for Rent<br>Enter Rate Increase for Service<br>Enter Rate Increase for 2nd<br>Ocument                                                                                                    | Save         Cancel           Rate Increase - 2014-07 J         IaRetirement – Palm Sprir           IaRetirement – Palm Sprir         S           7/1/2014         (9/10/2013)           7/31/2014         (9/10/2013)           3.000         Ianot           2.000         Ianot                                                                                                    |            |  |  |  |  |
|        |                   | RHS Action Edit<br>Information<br>RHS Action<br>Specify Community<br>Specify Renewal Date From:<br>Specify Renewal Date To:<br>Specify Renewal Date To:<br>Enter Rate Increase for Rent<br>Enter Rate Increase for Rent<br>Enter Rate Increase for 2nd<br>Service<br>Enter Rate Increase for 2nd<br>Occupant                                                                                                    | Save       Cancel         Rate Increase - 2014-07 J       IaRetirement – Palm Sprir         IaRetirement – Palm Sprir       IaRetirement – Palm Sprir         7/1/2014       [9/10/2013]         3.000       IaRetirement – Palm Sprir         1.000       [9/10/2013]                                                                                                    |            |  |  |  |  |
|        |                   | RHS Action Edit<br>Information<br>RHS Action<br>Specify Community<br>Specify Renewal Date From:<br>Specify Renewal Date To:<br>Enter Rate Increase for Rent<br>Enter Rate Increase for Rent<br>Enter Rate Increase for 2nd<br>Occupant<br>Enter New Lease Start Date, if<br>Ieft blank, the day after the<br>existing renewal date will be<br>used                                                                                                    | Save       Cancel         Rate Increase - 2014-07 J       IaRetirement – Palm Sprir         IaRetirement – Palm Sprir       Iaretice         7/1/2014       [9/10/2013]         3.000       Iaretice         2.000       Iaretice         1.000       [9/10/2013]                                                                                                    |            |  |  |  |  |
|        |                   | RHS Action Edit<br>Information<br>RHS Action<br>Specify Community<br>Specify Renewal Date From:<br>Specify Renewal Date To:<br>Specify Renewal Date To:<br>Enter Rate Increase for Rent<br>Enter Rate Increase for Rent<br>Enter Rate Increase for 2nd<br>Occupant<br>Enter New Lease Start Date, if<br>left blank, the day after the<br>existing renewal date will be<br>used                                                                           | Save       Cancel         Rate Increase - 2014-07 J       Image: Cancel         IaRetirement - Palm Sprir       Image: Cancel         7/1/2014       [9/10/2013]         7/31/2014       [9/10/2013]         3.000       Image: Cancel         1.000       Image: Cancel         [9/10/2013]       Image: Cancel         Update Leases       Image: Cancel                                                                                        |            |  |  |  |  |
|        |                   | RHS Action Edit<br>Information<br>RHS Action<br>Specify Community<br>Specify Renewal Date From:<br>Specify Renewal Date Tro:<br>Specify Renewal Date Tro:<br>Enter Rate Increase for Rent<br>Enter Rate Increase for Rent<br>Enter Rate Increase for 2nd<br>Occupant<br>Enter New Lease Start Date, if<br>left blank, the day after the<br>existing renewal date will be<br>used<br>Select Action<br>Please Review Your Data,<br>Click Confirm then Save | Save       Cancel         Rate Increase - 2014-07 J       Image: Cancel         IaRetirement - Palm Sprir       Image: Cancel         7/1/2014       [9/10/2013]         7/31/2014       [9/10/2013]         3.000       Image: Cancel         1.000       [9/10/2013]         1.000       [9/10/2013]         Update Leases       Image: Cancel                                                                                                  |            |  |  |  |  |
|        |                   | RHS Action Edit<br>Information<br>RHS Action<br>Specify Community<br>Specify Renewal Date From:<br>Specify Renewal Date To:<br>Specify Renewal Date To:<br>Enter Rate Increase for Rent<br>Enter Rate Increase for Rent<br>Enter Rate Increase for 2nd<br>Occupant<br>Enter New Lease Start Date, if<br>left blank, the day after the<br>existing renewal date will be<br>used<br>Select Action<br>Please Review Your Data,<br>Click Confirm then Save   | save       Cancel         Rate Increase - 2014-07 J       Image: Cancel         IaRetirement - Palm Sprir       Image: Cancel         7/1/2014       [9/10/2013]         7/31/2014       [9/10/2013]         3.000       Image: Cancel         1.000       Image: [9/10/2013]         1.000       Image: [9/10/2013]         1.000       Image: [9/10/2013]         1.000       Image: [9/10/2013]         Update Leases       Image: [9/10/2013] |            |  |  |  |  |
|        |                   | RHS Action Edit<br>Information<br>RHS Action<br>Specify Community<br>Specify Renewal Date From:<br>Specify Renewal Date To:<br>Specify Renewal Date To:<br>Enter Rate Increase for Rent<br>Enter Rate Increase for Rent<br>Enter Rate Increase for 2nd<br>Occupant<br>Enter New Lease Start Date, if<br>left blank, the day after the<br>existing renewal date will be<br>used<br>Select Action<br>Please Review Your Data,<br>Click Confirm then Save   | Save       Cancel         Rate Increase - 2014-07 J       IaRetirement – Palm Sprir         IaRetirement – Palm Sprir       Image: Concel         7/1/2014       (9/10/2013)         7/31/2014       (9/10/2013)         3.000       Image: Concel         1.000       [9/10/2013]         1.000       [9/10/2013]         Update Leases       Image: Concel                                                                                      |            |  |  |  |  |